### EIMB NIAGA

## Pay & Transfer

Manage Recurring

**TUTORIALOCTOBIZ2024** 

Aksi dan Kolaborasi

**KEJAR MIMPI** 

### **Pay & Transfer – Manage Recurring**

Manage Recurring is a module used to stop recurring payments

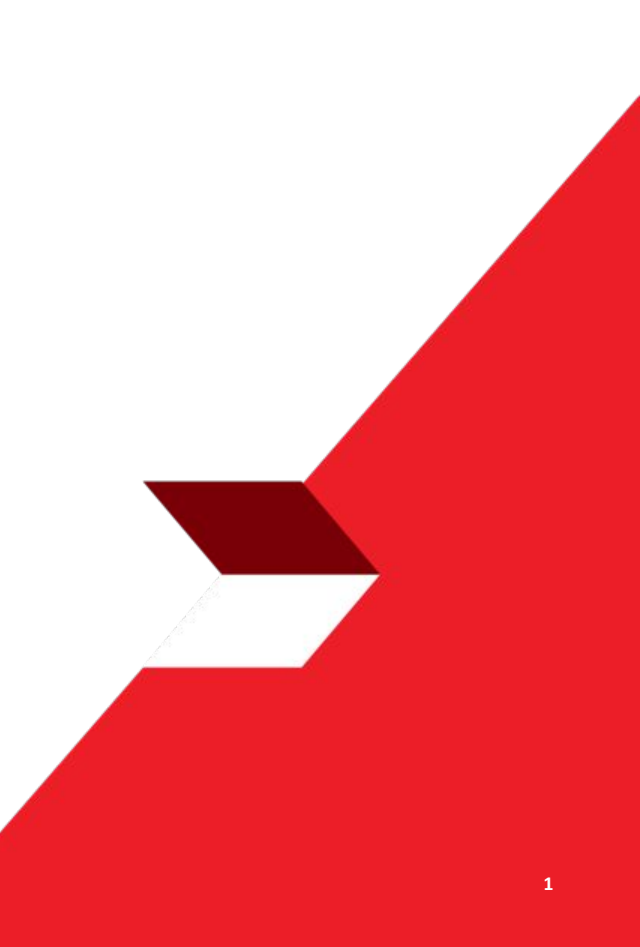

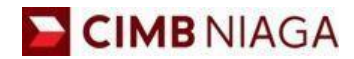

# Transfer to Own Account Website Version

LIVE

**EPICC** 

LIFE

~

AN

**TUTORIALOCTOBIZ2024** 

**KEJAR MIMPI** 

#### **Payment Type Based on User Role**

- 1. Create Recurring Transaction in Pay & Transfer module
- 2. Stop Recurring Transaction on Manage Recurring
- 3. Approval Process on Manage Recurring

Menu : Pay & Transfer | Description: This Function used to stop Recurring Payments

#### Step 1. [1] [Maker] Login as Maker using Company ID & User ID > [2] Click Next

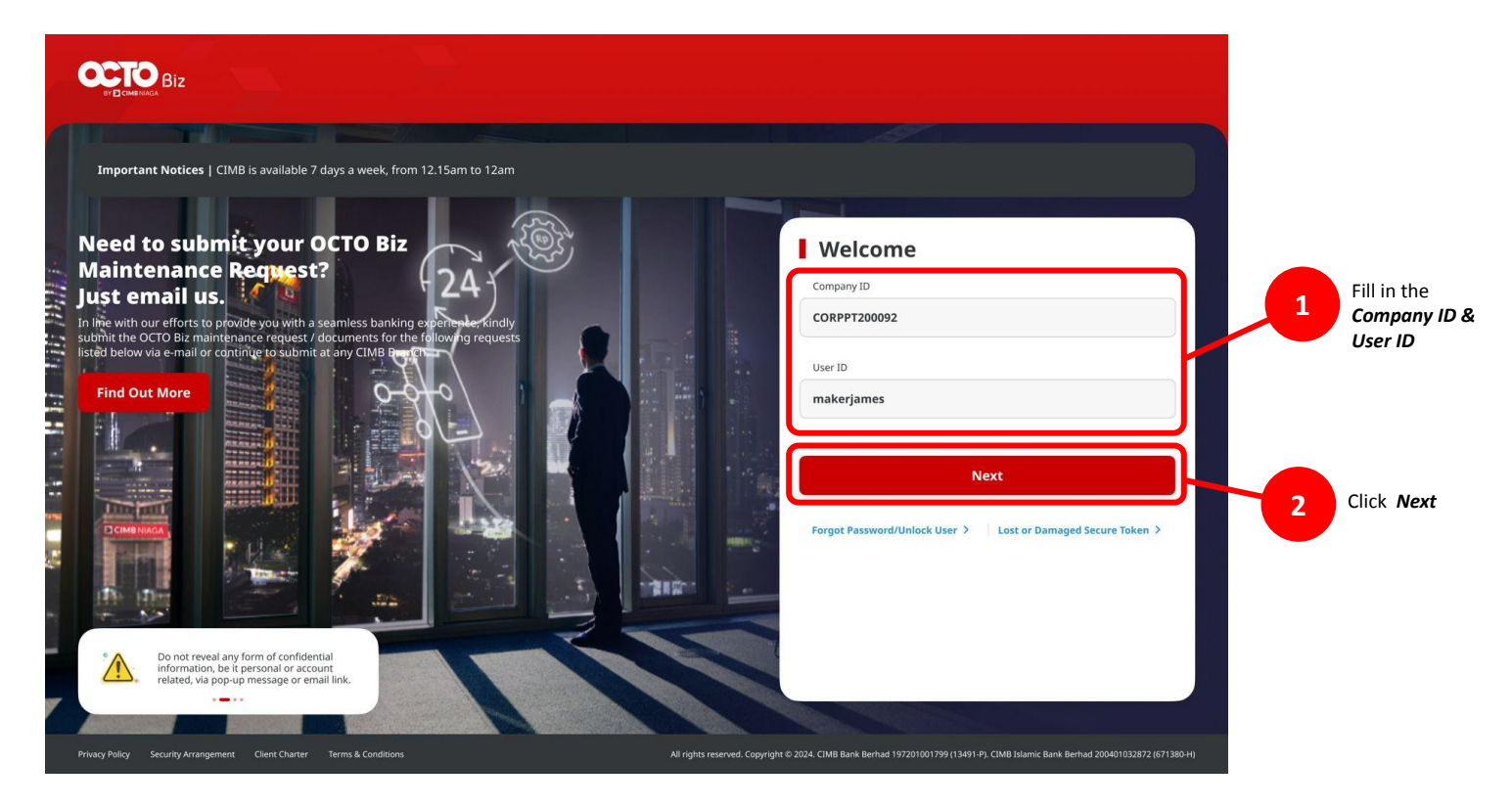

Menu : Pay & Transfer | Description: This Function used to stop Recurring Payments

#### Step 2. [1] [Maker] Fill in the Password > [2] Click Proceed

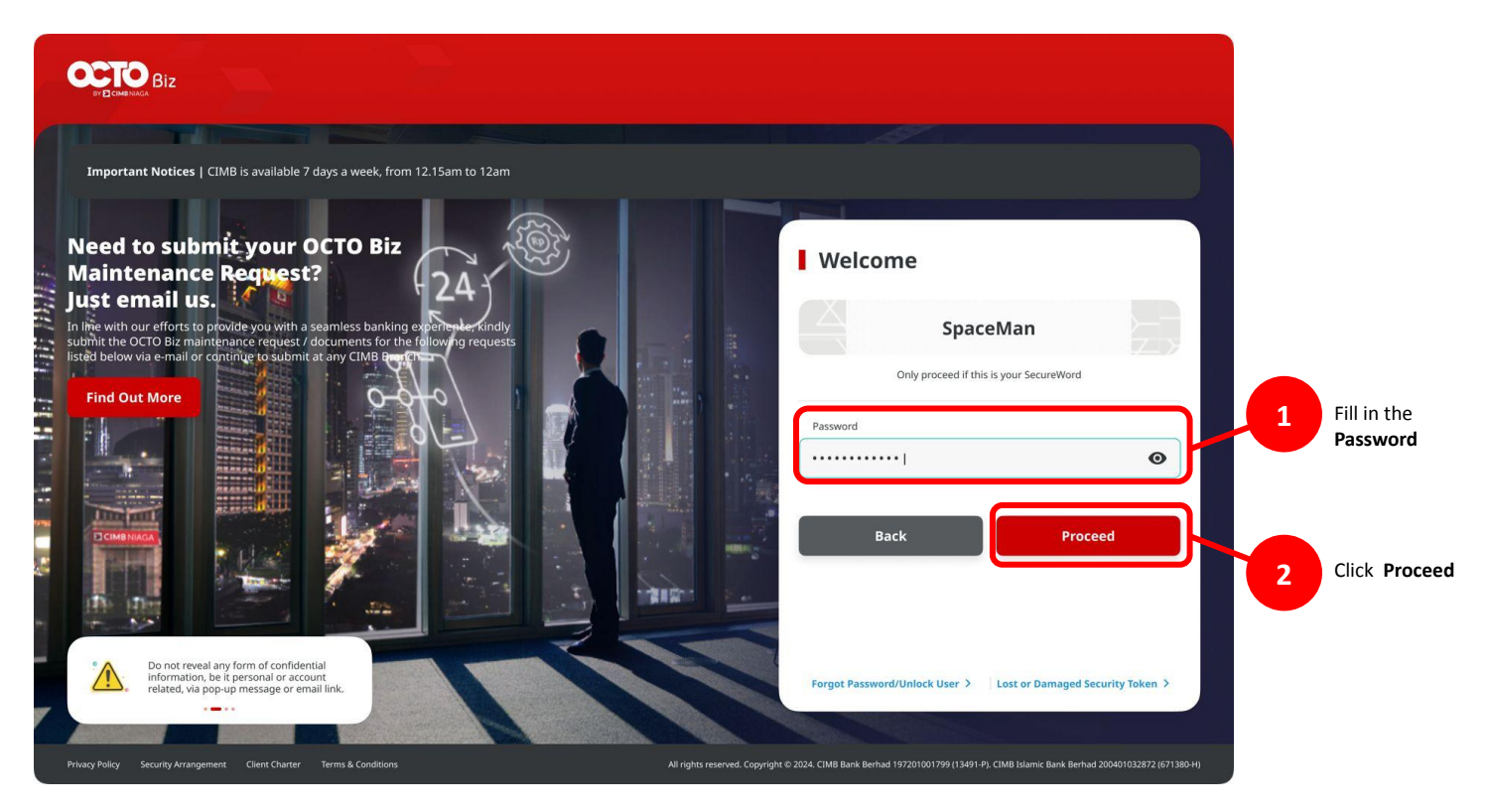

Menu : Pay & Transfer | Description: This Function used to stop Recurring Payments

Step 3. [Maker] [1] Navigate to Pay & Transfer > Click on Payment method, ex: Own Account

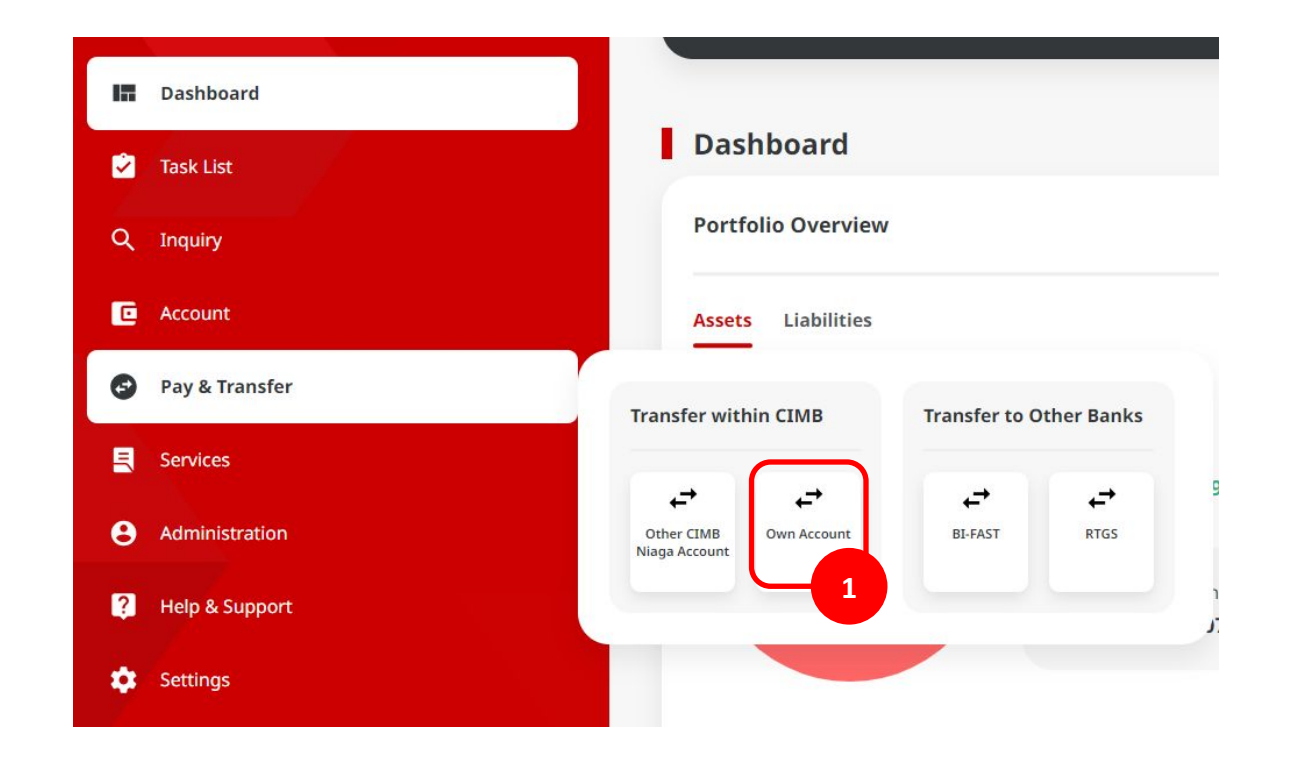

Menu : Pay & Transfer | Description: This Function used to stop Recurring Payments

#### Step 4. [Maker] On Payment Data Entry page, [1] Click Your Account > [2] Choose source of funds > [3] Click Next

|                                                                                                    | lwn Account                              |                                            |       |                                          | From Account Listing |                          |
|----------------------------------------------------------------------------------------------------|------------------------------------------|--------------------------------------------|-------|------------------------------------------|----------------------|--------------------------|
|                                                                                                    | nsaction Group                           | Saved Templates                            | se Se | earch By<br>Account Name                 | Account No.          |                          |
|                                                                                                    | ranaction Group *<br>ransfer within CIMB |                                            |       |                                          |                      | Search                   |
|                                                                                                    |                                          |                                            |       | Account Name 🗘                           | Account No. 🗘        | Account Balance          |
|                                                                                                    | ader Details 1                           |                                            | 0     | NGB ID SIT FUNC LONG DESCRIPTION ACCOUNT | 1232313123213456     | IDR 0.00                 |
| Wind With Wind Wind Wind Wind Wind Wind Wind Wind                                                                                                    | Q                                        | Own Account                                | 0     | NULYNUPZSJY                              | 700005177400         | IDR 0.00                 |
| effects peals         knim         knim <td>ymont Date * Nov 2023</td> <td>Recurring transfer</td> <td>0</td> <td>INTEM WARYU</td> <td>703057606100</td> <td>IDR 1,883,342,330,088.76</td>                                                                                                    | ymont Date * Nov 2023                    | Recurring transfer                         | 0     | INTEM WARYU                              | 703057606100         | IDR 1,883,342,330,088.76 |
| efficient petalis         tature *         tature *         efficient petalis         nation Details         service *         efficient for the fill petale for the fill petale fo                                                                                                    |                                          |                                            | 0     | GLACCT 0111D                             | 703089333800         | IDR 0.00                 |
| Active the factor of the factor of the fa                                | eficiary Details                         |                                            | 0     | GLACCT 201D                              | 703185655500         | IDR 47,030,875,15        |
| instruction Details         anschrief Details         anschrief Details         instruction (* * * * * * * * * * * * * * * * * * *                                                                                                     | elect Q                                  |                                            | 0     | GLACCT 20A                               | 703191586400         | IDR 34,015,308.00        |
| * ANGA <sup>+</sup> Series Control       Series Control       Series Con                                                                                                    | nsaction Details                         |                                            | 0     | GLACCT 208                               | 203191691600         | IDR 506,642.00           |
| with indication and in a state of the state of the s                                | assaction Currency * Amounts *           |                                            | 0     | BANGUN PERSADA SEKALI                    | 703196574000         | IDR 101,677,644.48       |
| er Petals       000 Anyone 5005 0       000 Anyone 5005 0       000 Anyone                                                                                                    |                                          |                                            | 0     | IDR ACCT 01                              | 760935613000         | IDR 72,333,185.05        |
| same Avenue his                                                                                                    | er Details                               |                                            | 0     | BANGUN PERSADA SEKALI                    | 760907442500         | IDR 8,926,812,563,065.69 |
| Not Africe         Single Addrice         O         G, ACT 0111D         R0000332581         B98.689           Add Anabara         Add Anabara         Sare as fault.         Not.         Sare as fault.         Sare as fault.         S                                                                                                    | stomer Reference No. 🜑                   | Other Payment Details D                    | 0     | GLACCT 0111E                             | 760940351100         | IDR 0.00                 |
| Add Acether Transaction         Save at Draft         Next         C         1         #         2                                                                                                    | ymeni Advice No Advice Simple Advice     |                                            | 0     | GLACCT 0111D                             | 800000332501         | IDR 0.00                 |
| Add Anables Transation for a south free to the south for the south for t |                                          |                                            | 0     | GLACCT 20D                               | 800000332502         | IDR 0.00                 |
|                                                                                                    |                                          | Add Another Transaction Save as Draft Next |       |                                          | < 1 of 2 >           |                          |

Menu : Pay & Transfer | Description: This Function used to stop Recurring Payments

#### Step 5. [Maker] [1] tick the Recurring transfer box

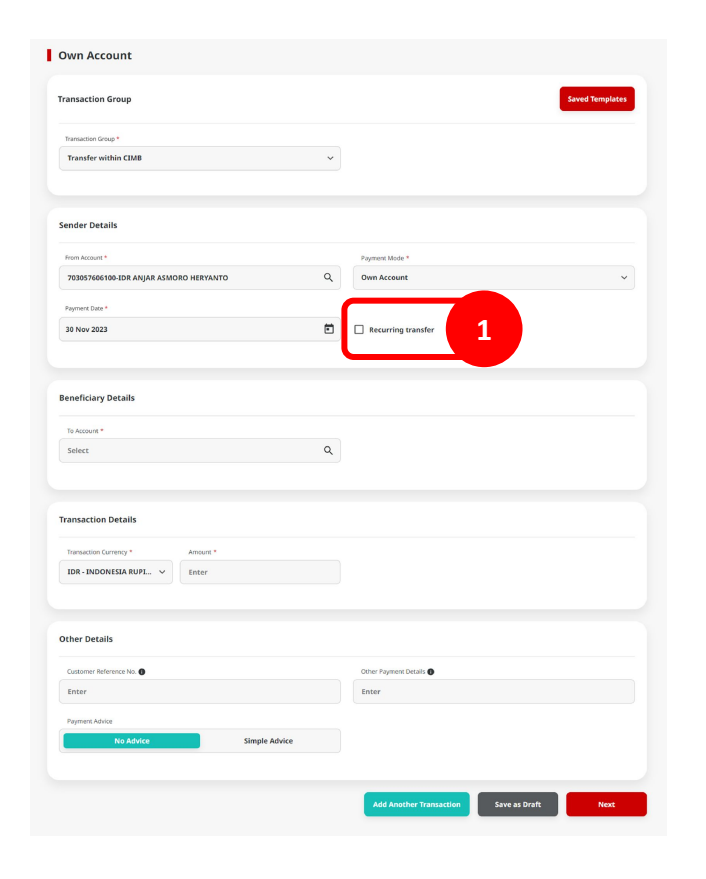

Menu : Pay & Transfer | Description: This Function used to stop Recurring Payments

Step 6. [Maker] While checking Recurring transfer, system will add column for Recurring Settings

| From Account *         |                 |   | Payment Mode *           |   |  |
|------------------------|-----------------|---|--------------------------|---|--|
| 703057606100-IDR ANJAR | ASMORO HERYANTO | ۹ | Own Account              | ~ |  |
| Payment Date *         |                 |   |                          |   |  |
| Select                 |                 |   | ✓ Recurring transfer     |   |  |
| Frequency *            |                 |   | No. Of Times             |   |  |
| Daily                  |                 | ~ | Enter                    |   |  |
| Start Date *           | End Date *      |   | Recurring Description () |   |  |
| 01-12-2023             | Select          | Ē | Enter                    |   |  |

Menu : Pay & Transfer | Description: This Function used to stop Recurring Payments

#### Step 7. [Maker] [1] Choose Recurring Transaction frequency

| Your Account *                         |   | Payment Mode *                   |   |
|----------------------------------------|---|----------------------------------|---|
| 703057606100-IDR ANJAR ASMORO HERYANTO | ۹ | In House Transfer to Own Account | ~ |
| Value Date * 🚯                         |   |                                  |   |
| Select                                 |   | Recurring transfer               |   |
| Frequency *                            | 1 | No. Of Times                     |   |
| Daily                                  | ^ | Enter                            |   |
| Daily                                  |   | Recurring Description            |   |
| Weekly                                 |   | Enter                            |   |
| Monthly                                |   |                                  |   |

Menu : Pay & Transfer | Description: This Function used to stop Recurring Payments

Step 8. [Maker] [1] Choose date on which the first recurring transaction must be made

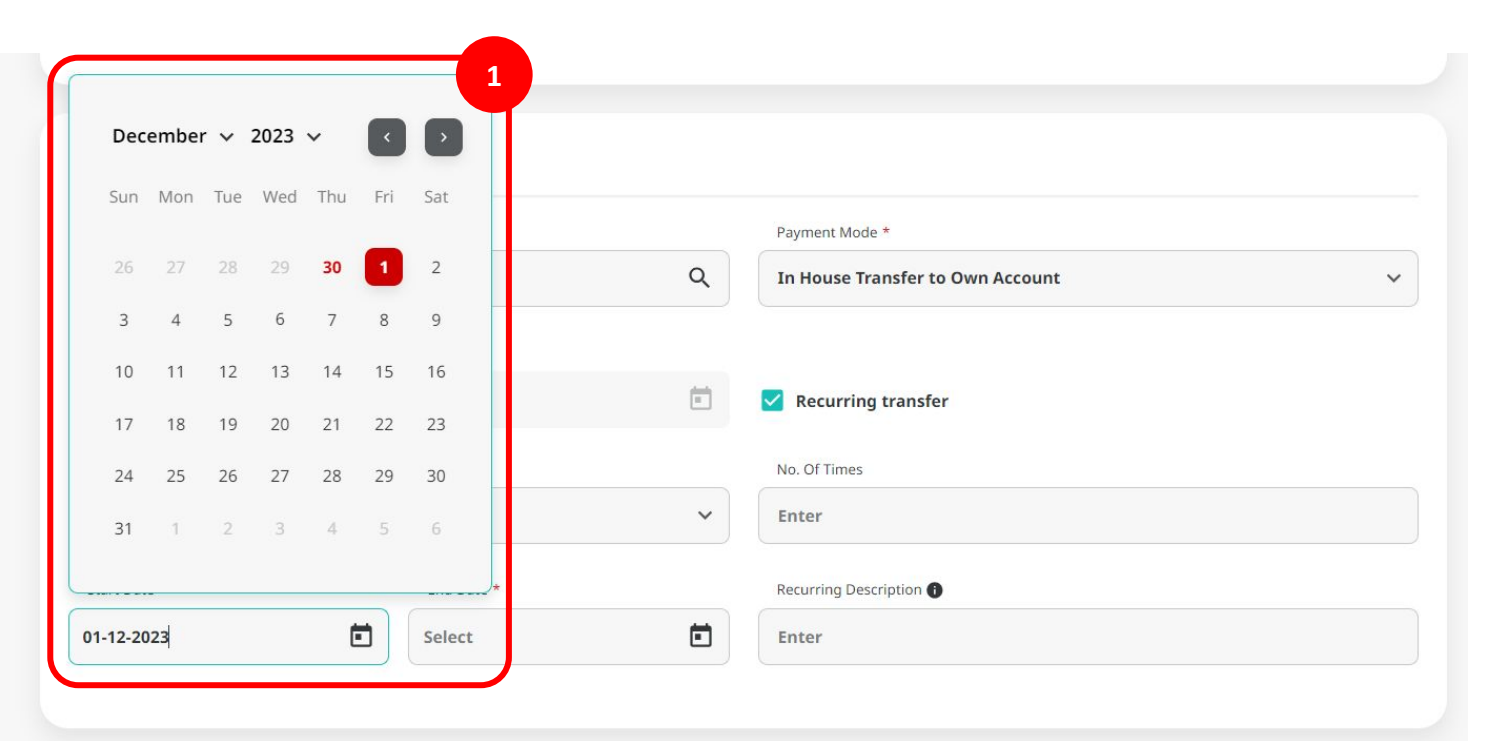

Menu : Pay & Transfer | Description: This Function used to stop Recurring Payments

Step 9a (Optional). [Maker] [1] Choose "End date" for Recurring Transaction. [2] System will automatically count the total of "Number of times"

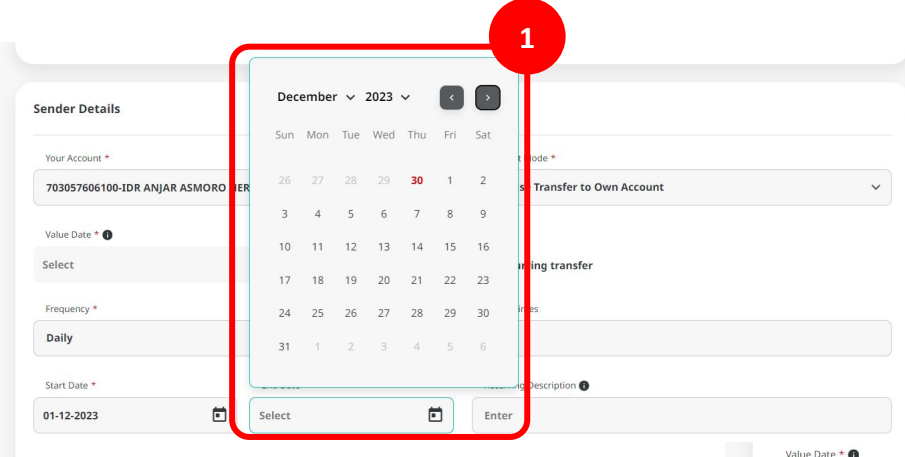

| Frequency *  |            | No. Of Times   |         |
|--------------|------------|----------------|---------|
| Daily        |            | ~ 7            |         |
| Start Date * | End Date * | Recurring Desc | ription |
| 01-12-2023   | 07-12-2023 | Enter          |         |

Menu : Pay & Transfer | Description: This Function used to stop Recurring Payments

Step 9b (Optional). [Maker] [1] Fill in the 'No. of Times' for Recurring Transaction [2] System will automatically count the "End Date"

| Value Date * 🕕<br>Select |            |   | Recurring transfer       |
|--------------------------|------------|---|--------------------------|
| Frequency * Daily        |            | ~ | No. Of Times Enter 1     |
| Start Date *             | End Date * |   | Recurring Description () |
| 01-12-2023               | Select     |   | Enter                    |

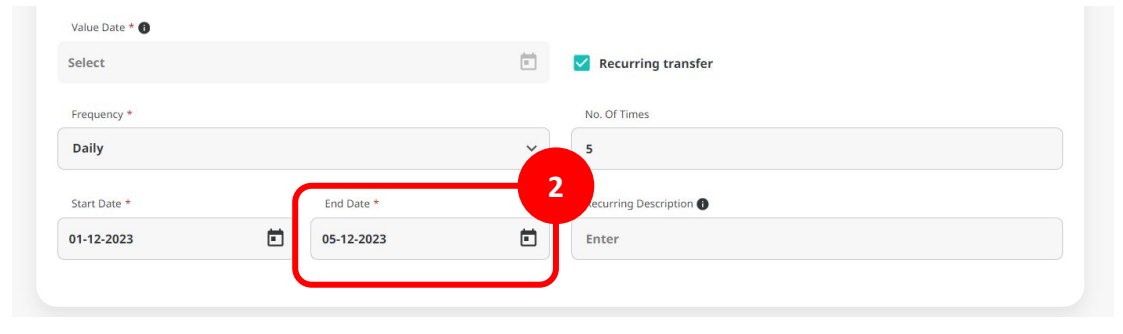

Menu : Pay & Transfer | Description: This Function used to stop Recurring Payments

Step 10 (Optional). [Maker] [1] Complete the Recurring Description. If it blank, System will automatically fill in the Recurring Description

| ancy * |              |   | No. Of Times            |  |
|--------|--------------|---|-------------------------|--|
|        |              | ~ | 5                       |  |
| )ate * | End Date *   | - | Recurring Description 1 |  |
| ·2023  | • 05-12-2023 |   | my daily recurring 001  |  |
|        |              |   |                         |  |
|        |              |   |                         |  |

Menu : Pay & Transfer | Description: This Function used to stop Recurring Payments

#### Step 11. [Maker] [1] Fill in the Mandatory Fields > [2] Click Next > [3] Click Submit

|                                                                                                    |   | Saved Templates                |
|----------------------------------------------------------------------------------------------------|---|--------------------------------|
| Transaction Group *                                                                                                    |   |                                |
| Transfer within CIM8                                                                                                    | * |                                |
|                                                                                                    |   |                                |
| Sender Details                                                                                                    |   |                                |
| From Account *                                                                                                    |   | Peyment Mode *                 |
| 703057606100-IDR ANJAR ASMORO HERYANTO                                                                                                    | ۹ | Own Account                    |
| Payment Date *                                                                                                    |   |                                |
| Select                                                                                                    |   | ✓ Recurring transfer           |
| Frequency *                                                                                                    |   | No. Of Times                   |
| Daily                                                                                                    | ~ | 5                              |
| Start Date * End Date *                                                                                                    |   | Recurring Description          |
| 01-12-2023                                                                                                    | • | my daily recurring 001         |
| Beneficiary Details                                                                                                    |   | 1                              |
| Beneficiary Details                                                                                                    |   | 1                              |
| Beneficiary Details<br>To Accord *<br>TOR THE LARGELTY 2 - 703186655500                                                                                                    | ٩ | 1                              |
| Beneficiary Details<br><sup>10</sup> Mount *<br>100 TB ALABILITY 2 - 70710645500                                                                                                    | ٩ | 1                              |
| Beneficiary Details Unitary Teamson Teamson Te                                                                                                    | ٩ | 1                              |
| Beneficiary Details United * EXECUTE * EXECUTE * EXECUTE * EXECUTE Control * EXECUTE Control * EXECUTE                                                                                                    | ٩ | 1                              |
| Beneficiary Details<br>Taxinus *<br>Territaction Details<br>Territaction Details<br>Sequences *<br>IRF. INFORMERATIVE - V<br>19326520                                                                                                    | ٩ | 1                              |
| Beneficiary Details<br>Sciences *<br>DET BLANULTY 2-79315555500<br>Transaction Details<br>Sequences                                                                                                    | ٩ | 1                              |
| Beneficiary Details<br>Success*<br>BE TE LABILITY 2-78115845568<br>Transaction Details<br>Security Control of Control of Control                                                                                                    | ۹ | 1                              |
| Beneficiary Details<br>Subject *<br>BR TE LIABILITY 2-7819555559<br>Transaction Details<br>Second State State                                                                                                    | ٩ |                                |
| Beneficiary Details<br>Unitors *<br>BR TE LIABLITY 2-78119855598<br>Transaction Details<br>Sensation Control *<br>BR + RODOXEAR NUTL V<br>Control + Control +                                                                                                    | ٩ | Clue / pour data •             |
| Beneficiary Details<br>Taxing *<br>BE TO LABLET 2 - 793 15855569<br>Taxing Control of the Control of the Control of t                                                                                                    | Q | 1<br>Der rigner beim •<br>Terr |
| Beneficiary Details<br>Success <sup>1</sup><br>BE THE LABILITY 2-7815855568<br>TEREACTION Details<br>Security Control of Control<br>Security Control of Control<br>Control Details<br>Control Details<br>C | Q | Core Prover danse<br>Tore      |

| Own Account > Revi                                                | iew Details             |                                                  |          |
|-------------------------------------------------------------------|-------------------------|--------------------------------------------------|----------|
| Transaction Group                                                 |                         |                                                  |          |
| Transaction Group Transfer within CIMB                            |                         |                                                  |          |
| Sender Details                                                    |                         |                                                  |          |
| From Account<br>IDR ANJAR ASMORO HERYANTO -<br>Frequency<br>Daily | 703057606100            | Payment Mode<br>Own Account<br>No. Of Times<br>5 |          |
| Start Date<br>01 Dec 2023                                         | End Date<br>05 Dec 2023 | Recurring Description<br>my daily recurring 001  |          |
| Beneficiary Details                                               |                         |                                                  |          |
| To Account<br>IDR TB LIABILITY 2-703185655500                     |                         |                                                  |          |
| Transaction Details                                               |                         |                                                  |          |
| Transaction Currency<br>IDR -                                     | Amount<br>100,000.00    | Bank Charges<br>IDR 0.00                         |          |
| Other Details                                                     |                         |                                                  |          |
| Customer Reference No.                                            |                         | Other Payment Details                            |          |
| Back                                                              |                         |                                                  | Submit 3 |

Menu : Pay & Transfer | Description: This Function used to stop Recurring Payments

#### Step 12. System will navigate to acknowledgement page

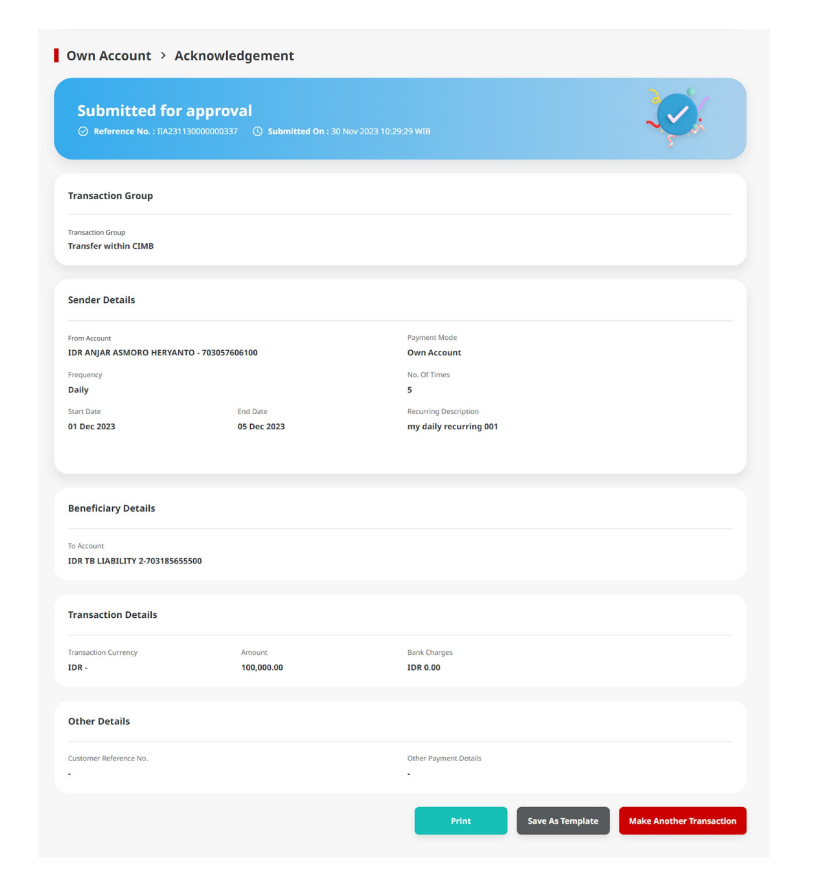

Menu : Pay & Transfer | Description: This Function used to stop Recurring Payments

#### Step 13: Login to CFO as Approver

Step 14. [Approver] [1] Navigate to Side menu> Click Task List > [2] search recurring transaction that needed to approve and Click hyperlink

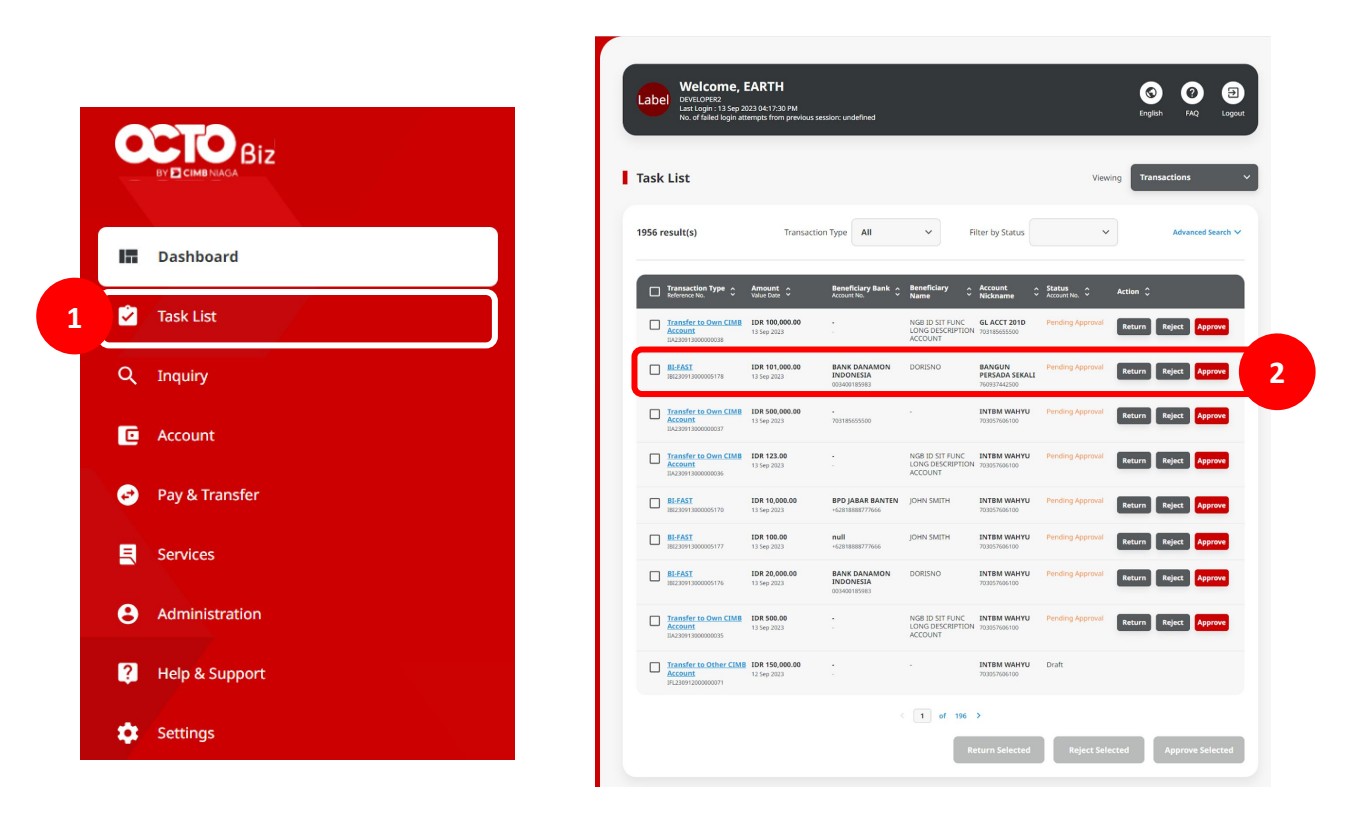

Menu : Pay & Transfer | Description: This Function used to stop Recurring Payments

Step 15. [Approver] [1] Review Transaction, Click Approve > [2] Click Yes

|                                              | ig Approval       |                             |     |      |             |                 |                  |
|----------------------------------------------|-------------------|-----------------------------|-----|------|-------------|-----------------|------------------|
| Creation Date<br>07 Dec 2023 09:00:04 WIB    |                   |                             |     |      |             |                 |                  |
| Transaction Group                            |                   |                             |     |      |             |                 |                  |
| Transfer within CIMB                         |                   |                             |     |      |             |                 |                  |
| Sender Details                               |                   |                             |     |      |             |                 |                  |
| From Account<br>IDR ANJAR ASMORO HERYANTO    | D - 703057605100  | Payment Mode<br>Own Account |     |      |             |                 |                  |
| Frequency                                    |                   | No. Of Times                |     |      |             |                 |                  |
| Daily                                        |                   | 5                           |     |      |             |                 |                  |
| Start Date                                   | End Date          | Recurring Description       |     |      |             |                 | 0                |
| 01 Dec 2023                                  | 05 Dec 2023       | my daily recurring 001      |     |      |             |                 |                  |
|                                              |                   |                             |     |      |             |                 |                  |
| Beneficiary Details                          |                   |                             |     |      |             |                 |                  |
| To Account<br>IDR TB LIABILITY 2-70318565554 | .00               |                             |     |      |             |                 |                  |
| Transaction Details                          |                   |                             |     |      |             | Annroi          | 10               |
|                                              |                   |                             |     |      |             | Applo           | ve               |
| Transaction Currency                         | Amount 100 000 00 | Eark Charges                |     |      |             |                 |                  |
|                                              |                   |                             |     |      | Are you sur | e you want to a | pprove this iten |
| Other Details                                |                   |                             |     |      |             | _               |                  |
| Customer Reference No.                       |                   | Other Payment Details       |     |      |             |                 |                  |
|                                              |                   |                             |     |      | No          |                 | Yes              |
| User Activities                              |                   |                             |     |      |             |                 |                  |
| User                                         | Activities        | Date and Time Rev           | urk | ters |             |                 |                  |
| ZKCORPIMAKERI                                | Submit            | 07 Dec 2023 09:00:04 WB     |     |      |             |                 |                  |
|                                              |                   |                             |     |      |             |                 |                  |
| Remark                                       |                   |                             |     |      |             |                 |                  |
| Remark                                       |                   |                             |     |      |             |                 |                  |
| Remark<br>Remarks<br>Enter                   |                   |                             |     |      |             |                 |                  |
| Remark<br>Pervarks<br>Enter                  |                   |                             |     |      |             |                 |                  |

TUTORIALOCTOBIZ2024

2

Menu : Pay & Transfer | Description: This Function used to stop Recurring Payments

#### Step 16. System will show the acknowledgement page

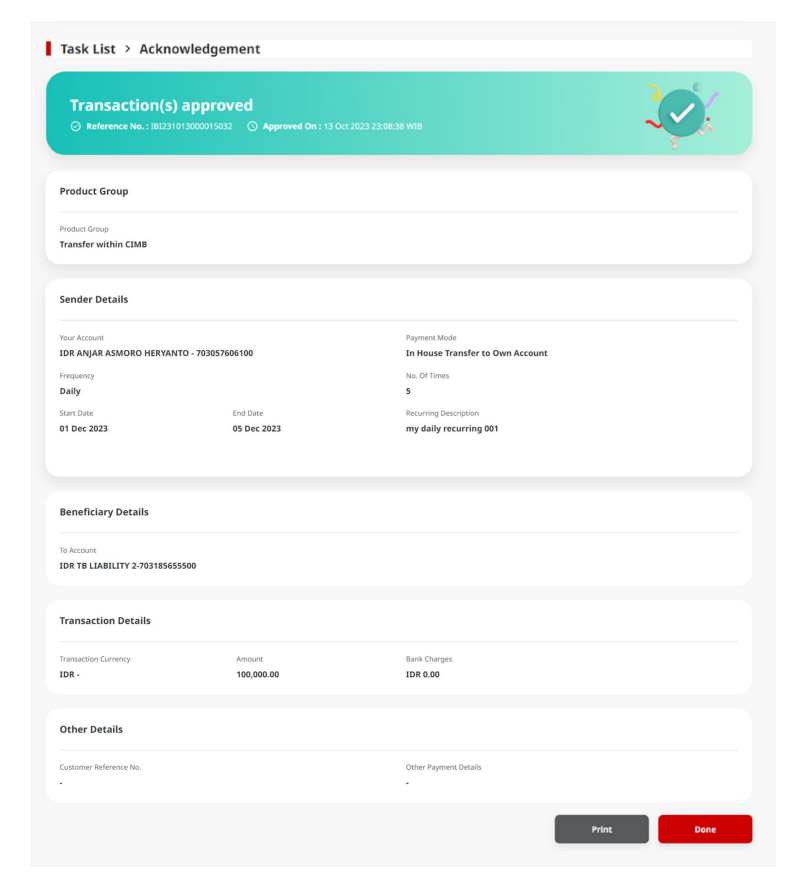

#### **Payment Type Based on User Role**

- 1. Create Recurring Transaction in Pay & Transfer module
- 2. Stop Recurring Transaction on Manage Recurring
- 3. Approval Process on Manage Recurring

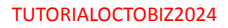

Menu : Pay & Transfer | Description: This Function used to stop Recurring Payments

#### Step 1: Login as maker

Step 2. [Maker] [1] Navigate to side menu, click Services > Click Manage Recurring

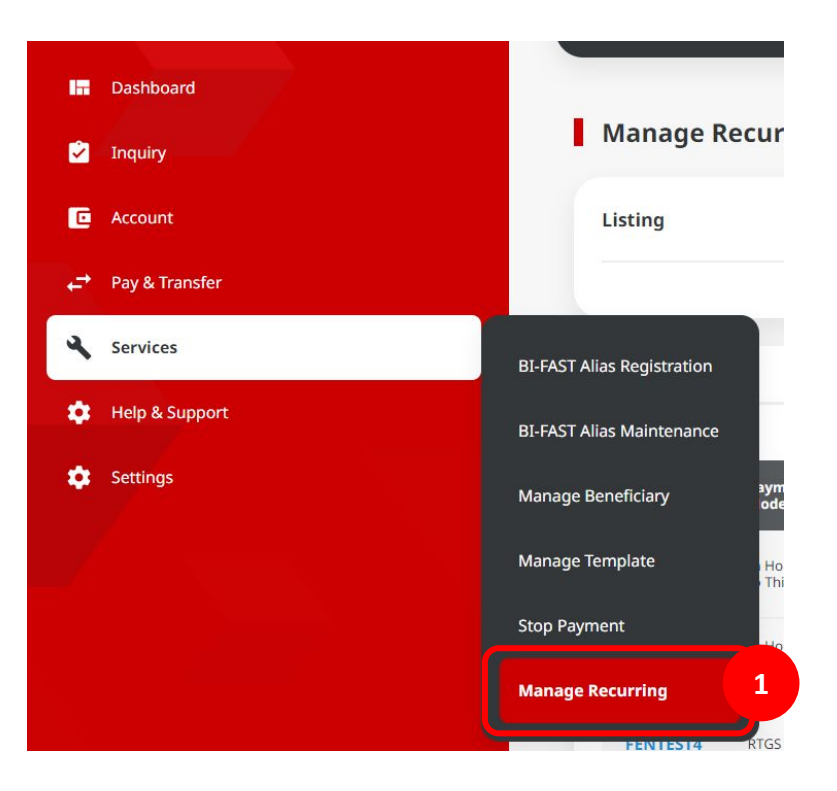

Menu : Pay & Transfer | Description: This Function used to stop Recurring Payments

Step 3. [Maker] On *Manage Recurring* page, [1] Click *Recurring Reference* that needed to be stopped

| sting                                              |                                                                                                    |                                                                                                    |                                                                                                    |                                                                                                    |                                                |                                                                          |                                                                          | Search 🔿                           |
|----------------------------------------------------|----------------------------------------------------------------------------------------------------|----------------------------------------------------------------------------------------------------|----------------------------------------------------------------------------------------------------|----------------------------------------------------------------------------------------------------|------------------------------------------------|--------------------------------------------------------------------------|--------------------------------------------------------------------------|------------------------------------|
| Payment Mode                                       |                                                                                                    |                                                                                                    |                                                                                                    |                                                                                                    | Recurring Description                          |                                                                          |                                                                          |                                    |
| All                                                |                                                                                                    |                                                                                                    |                                                                                                    | •][                                                                                                  | Enter                                          |                                                                          |                                                                          |                                    |
| Frequency                                          |                                                                                                    |                                                                                                    |                                                                                                    |                                                                                                    | Your Account                                   |                                                                          |                                                                          |                                    |
| All                                                |                                                                                                    |                                                                                                    |                                                                                                    | •                                                                                                    | Enter                                          |                                                                          |                                                                          | Q                                  |
| Status                                             |                                                                                                    |                                                                                                    |                                                                                                    |                                                                                                    | Date                                           |                                                                          |                                                                          |                                    |
| All                                                |                                                                                                    |                                                                                                    |                                                                                                    | •][                                                                                                  | Start D                                        | Date                                                                     | End [                                                                    | Date                               |
| Amount From                                        |                                                                                                    | То                                                                                                    |                                                                                                    |                                                                                                    | Date From                                      |                                                                          | То                                                                       |                                    |
| Enter                                              |                                                                                                    | Enter                                                                                                    |                                                                                                    | 5                                                                                                    | Select                                         | Ē                                                                        | Select                                                                   | Ē                                  |
|                                                    |                                                                                                    |                                                                                                    |                                                                                                    |                                                                                                    |                                                |                                                                          |                                                                          | Search                             |
| Recurring A                                        | Payment ^<br>Mode ~                                                                                                    | Your Account 🗘                                                                                                    | Beneficiary Name /                                                                                                | Transacti<br>Amount                                                                                  | <sup>ON</sup> û Frequency û                    | Start / End Date                                                         | <ul> <li>Next Paymen</li> <li>Date</li> </ul>                            | Search                             |
| Recurring<br>Description •<br>RECTESTA             | Payment<br>Mode<br>In House Transfer<br>to Third Party                                                                                       | Your Account 🗘<br>7031965574000<br>TDR BANGUN<br>PERSADA SEKALI                                                            | Beneficiary Name / Account No.                                                                                    | Transacti<br>Amount<br>IDR<br>10,000,00                                                              | on ≎ Frequency ≎<br>0.00 Daily                 | Start / End Date<br>05 Dec 2023 / 06<br>2023                             | Next Paymen<br>Date           Dec         06 Dec 2023                    | Search<br>t () Status ()<br>Active |
| Recurring<br>Description ÷<br>RECTESTA<br>ECURTEST | Payment<br>Mode         \$           In House Transfer<br>to Third Party         \$           In House Transfer<br>to Own Account         \$ | Your Account            703196574000-<br>IDR BANGUN           PRESADA SEKALL           703185655500-<br>IDR TB LIABILITY 2 | Beneficiary Name /<br>Account No.<br>BANGUN PERSADA<br>SENUM PERSADA<br>UPD/V JPP/ON URIO<br>VOSZOWLYJ SEODSSIZOU | Transacti<br>Amount           IDR           10,000,00           IDR           0           20,000,000 | on C Frequency C<br>0.000 Daily<br>0.000 Daily | Start / End Date<br>05 Dec 2023 / 06<br>2023<br>05 Dec 2023 / 06<br>2023 | Ope     Next Payment       Dec     06 Dec 2023       Dec     06 Dec 2023 | Search t O Status O Active Active  |

Menu : Pay & Transfer | Description: This Function used to stop Recurring Payments

#### Step 4. [Maker] On detail page, [1] Click Stop > [2] Click Yes

| Details                                                                     |                                                           |                                                                             |
|-----------------------------------------------------------------------------|-----------------------------------------------------------|-----------------------------------------------------------------------------|
| Reference No.                                                               | Product Group                                             | Your Account                                                                |
| RT23112400000023                                                            | Transfer to Other Banks                                   | 800035032200 - IDR JLUPJOLY JPPYJON UUJOJ<br>YOSZOWLYJ                      |
| Payment Mode                                                                | Amount                                                    | Frequency                                                                   |
| RTGS                                                                        | IDR 5,000,000.00                                          | Daily                                                                       |
| status                                                                      | Recurring Description                                     | Beneficiary Name / Account No.                                              |
| Active                                                                      | FENTEST4                                                  | RECURTEST/2378237328                                                        |
| tart Date                                                                   | End Date                                                  | No. of Times                                                                |
| 0 Nov 2023                                                                  | 01 Dec 2023                                               | 2                                                                           |
| Vext Payment Date                                                           |                                                           |                                                                             |
| 01 Dec 2023                                                                 |                                                           |                                                                             |
|                                                                             |                                                           |                                                                             |
| Note                                                                        |                                                           |                                                                             |
| f you would like to stop only the next<br>setup being cancelled completely. | payment, please navigate to Services > Stop Payment. Clic | king the "Stop" button on this screen will result in this recurring payment |
| Back                                                                        |                                                           | Stop                                                                        |

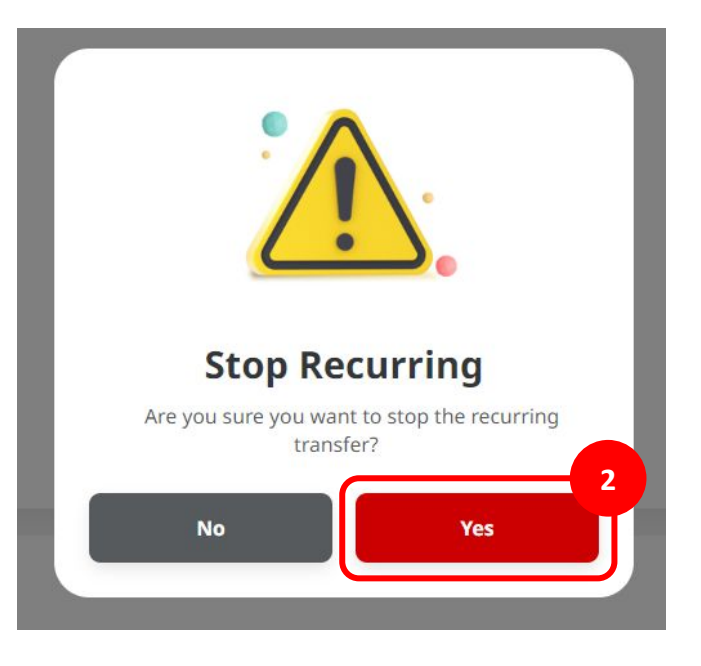

Menu : Pay & Transfer | Description: This Function used to stop Recurring Payments

#### Step 5. System will navigate to Acknowledgement page

| Submitted for a<br>© Reference No. : 1042311 | approval<br>30000000225 ③ Submitted On : 30 Nov | 2023 12:46:10 WIB                                      |  |
|----------------------------------------------|-------------------------------------------------|--------------------------------------------------------|--|
| Details                                      |                                                 |                                                        |  |
| Reference No.                                | Product Group                                   | Your Account                                           |  |
| IRT23112400000023                            | Transfer to Other Banks                         | 800035032200 - IDR JLUPJOLY JPPYJON<br>UUJOJ YOSZOWLYJ |  |
| Payment Mode                                 | Amount                                          | Frequency                                              |  |
| RTGS                                         | IDR 5,000,000.00                                | Daily                                                  |  |
| Status                                       | Recurring Description                           | Beneficiary Name / Account No.                         |  |
| Active                                       | FENTEST4                                        | RECURTEST/2378237328                                   |  |
| Start Date                                   | End Date                                        | No. of Times                                           |  |
| 30 Nov 2023                                  | 01 Dec 2023                                     | 2                                                      |  |
| Next Payment Date                            |                                                 |                                                        |  |
| 01 Dec 2023                                  |                                                 |                                                        |  |

nt

Done

Menu : Pay & Transfer | Description: This Function used to stop Recurring Payments

Notes:

- The Manage recurring module is available for all payment methods that can use recurring transactions.
- Maker can stop the entire transaction series of a recurring transaction
- To stop a specific series of a series of recurring transactions, makers can do so via the stop payment module.

#### **Payment Type Based on User Role**

- 1. Create Recurring Transaction in Pay & Transfer module
- 2. Stop Recurring Transaction on Manage Recurring
- 3. Approval Process on Manage Recurring

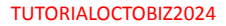

### **Approval Process on Manage Recurring**

Menu : Pay & Transfer | Description: This Function used to stop Recurring Payments

Step 1: Login as approver

Step 2. [Approver] [1] Navigate to side menu, click Inquiry > Click **Task List** > [2] Tick the task Manage Recurring that needed to be approve and Click **hyperlink** 

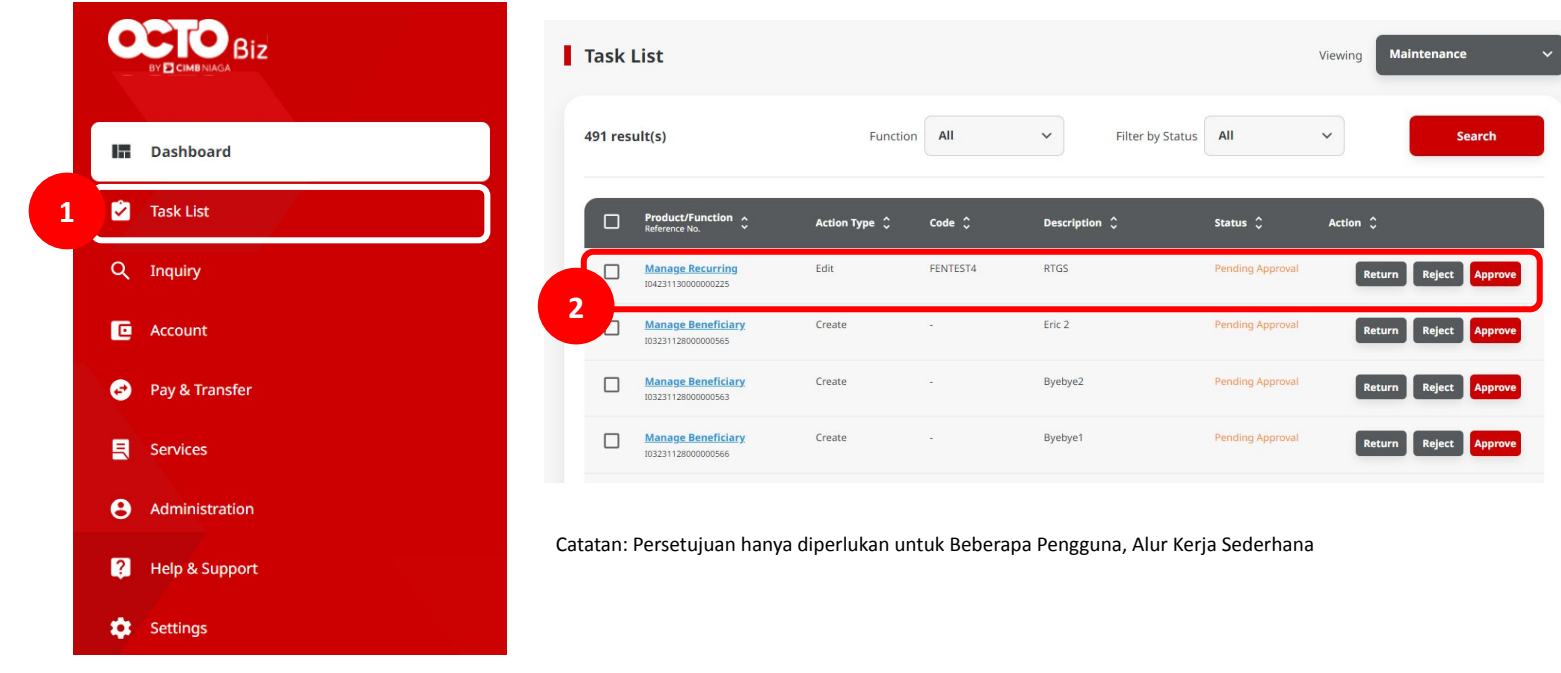

### **Approval Process on Manage Recurring**

Menu : Pay & Transfer | Description: This Function used to stop Recurring Payments

Step 3. [Approver] [1] Review the detail task, Click **Approve** > [2] Click **Yes** on pop-up box

|                                                                           | Approval                  |                                          |                                                        |
|---------------------------------------------------------------------------|---------------------------|------------------------------------------|--------------------------------------------------------|
| Creation Date                                                             |                           | Workflow Type                            | Reference No.                                          |
| 30 Nov 2023 12:46:10 WIB                                                  |                           | edit                                     | 10423113000000225                                      |
| Details                                                                   |                           |                                          |                                                        |
| Reference No.                                                             |                           | Product Group                            | Your Account                                           |
| IRT23112400000023                                                         |                           | Transfer to Other Banks                  | 800035032200 - IDR JLUPJOLY JPPYJON UUJOJ<br>YOSZOWLYJ |
| Payment Mode                                                              |                           | Amount                                   | Frequency                                              |
| RTGS                                                                      |                           | IDR 5,000,000.00                         | Daily                                                  |
| Status                                                                    |                           | Recurring Description                    | Beneficiary Name / Account No.                         |
| Active                                                                    |                           | FENTEST4                                 | RECURTEST/2378237328                                   |
| Start Date                                                                |                           | End Date                                 | No. of Times                                           |
| 30 Nov 2023                                                               |                           | 01 Dec 2023                              | 2                                                      |
| Next Payment Date                                                         |                           |                                          |                                                        |
| 01 Dec 2023                                                               |                           |                                          |                                                        |
|                                                                           |                           |                                          |                                                        |
|                                                                           |                           |                                          |                                                        |
|                                                                           |                           |                                          |                                                        |
| User Activities                                                           |                           |                                          |                                                        |
| User Activities                                                           |                           |                                          |                                                        |
| User Activities                                                           | Activities                | Date / Time                              | Renafe                                                 |
| User Activities<br>User<br>ZKMAUUSER1                                     | <b>Activities</b><br>Edit | Date / Time<br>30 Nov 2023 12.66         | Renark<br>10 V08                                       |
| User Activities<br>User<br>2XMAUUSER1                                     | <b>Activities</b><br>Edit | <b>Dates / Time</b><br>30 New 2023 12-86 | Renark<br>19 MB                                        |
| User Activities<br>Duer<br>2004005281<br>Remark                           | <b>Activities</b><br>Edit | <b>Date / Time</b><br>30 New 2023 12:862 | Remark<br>10 Will                                      |
| User Activities<br>Our<br>2004005811<br>Remark<br>Remark                  | <b>Activities</b><br>Edit | <b>Gate / Tree</b><br>30 Nov 2023 12.46  | Remark<br>10 V/III                                     |
| User Activities User ZoxAAUJSER1 Remark Remark Enter                      | Activities<br>Edit        | <b>246 / Trop</b><br>30 Nov 2023 12:46   | Renark<br>10 Will                                      |
| User Activities User ZobAdd/SER1 Remark Remark Enter Hommen ISConcestor   | Activities<br>Edit        | <b>Bate / Trote</b><br>30 New 2023 17.84 | Renark<br>10 WB                                        |
| User Activities User ZobAl0JSER1 Remark Remark Enter Exerved 102 desettes | Arthitis<br>Edi           | <b>246 / Tros</b><br>30 Nov 2023 12:46   | Resurk<br>10 Vills                                     |

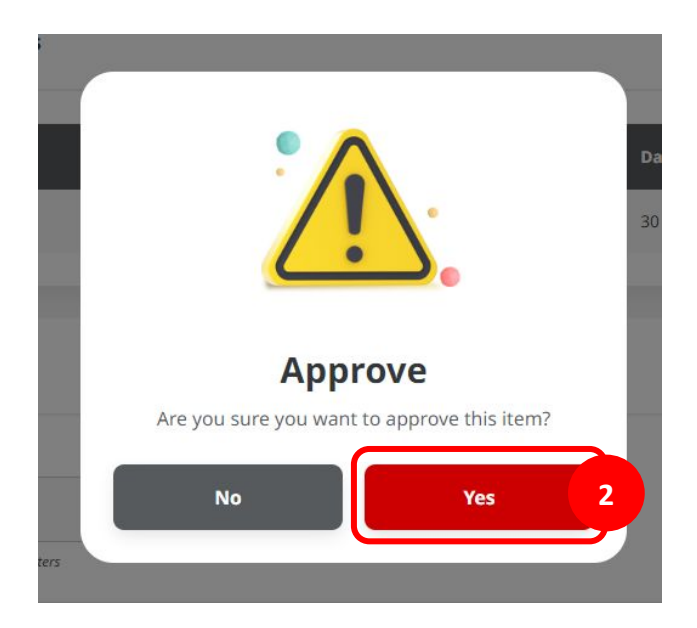

#### **Approval Process on Manage Recurring**

Menu : Pay & Transfer | Description: This Function used to stop Recurring Payments

#### Step 4. System will show the Acknowledgement page

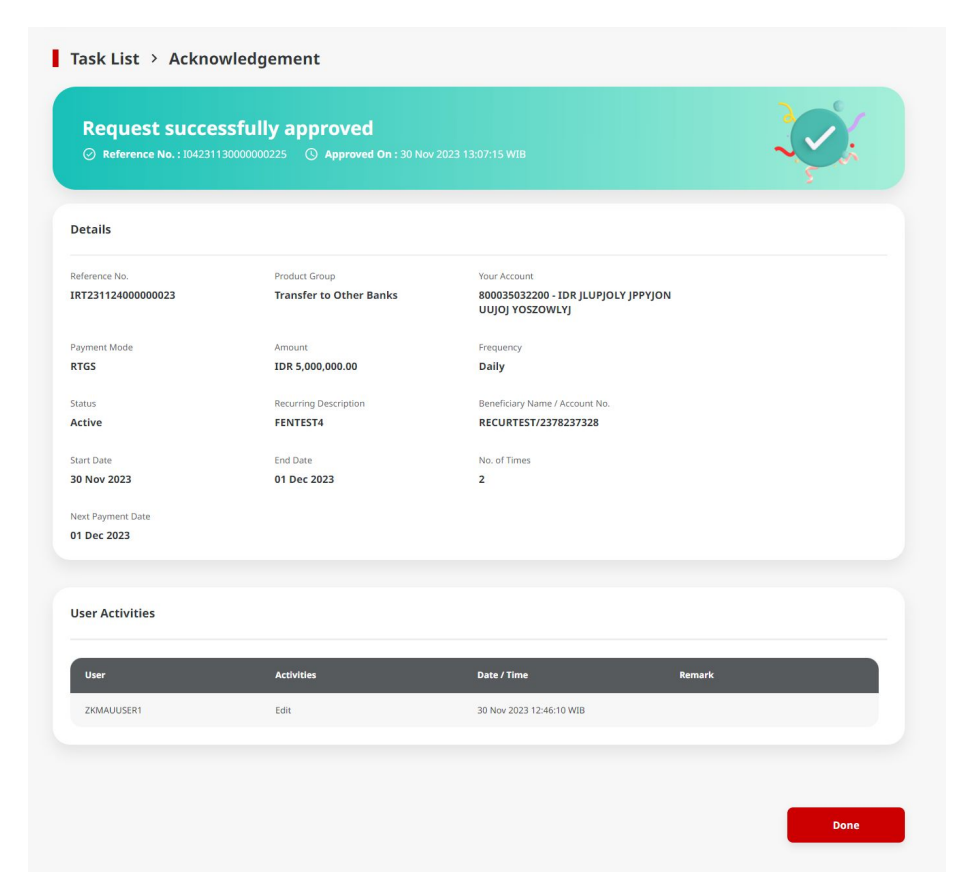